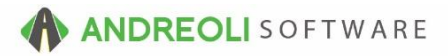

## Setup – Adding / Edit Technicians AV Ref # 691

## About:

Technicians can be added into HITS for tracking items by the Technician that performed the work. Technicians are stored in HITS for the entire Corporation (not by Store).\*\*

This document shows a System Administrator how to add new Technicians into the system. This document is NOT for showing how to set Technicians on a Workorder.

## How:

To add Technicians into the system...

1. Views > Administration & Utilities

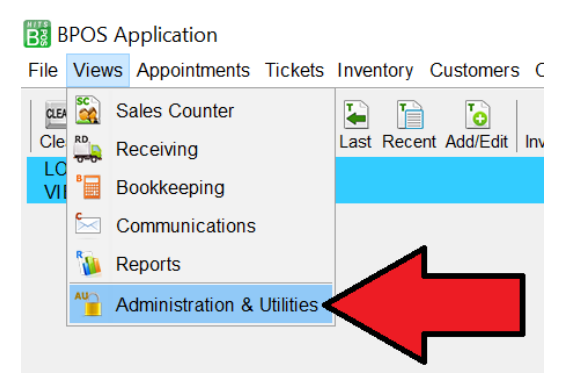

2. Corporate > Technician Add/ Edit

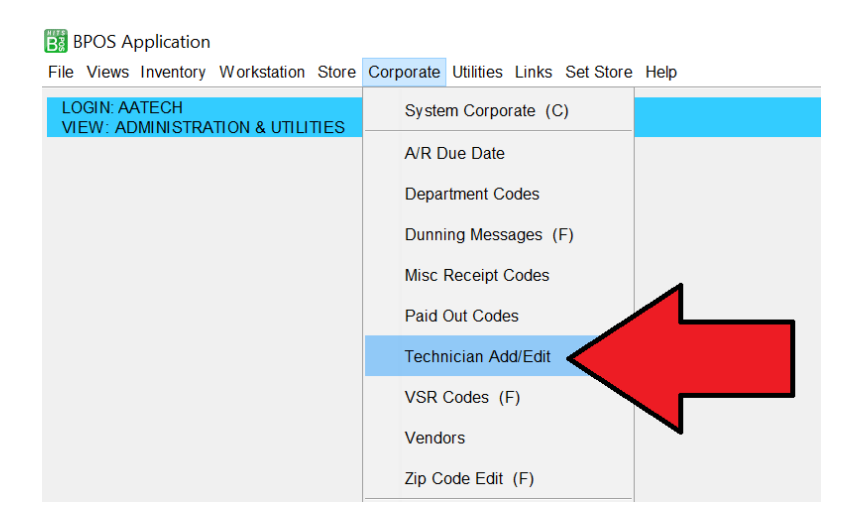

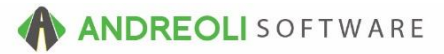

| Technician A | dd/Edit         |            |          |       |  |                   |        |        |       |              |
|--------------|-----------------|------------|----------|-------|--|-------------------|--------|--------|-------|--------------|
| ID           | # 0 - NO TECH   | NICIAN     | <i>S</i> |       |  |                   |        |        |       |              |
| Home Store   | # #11 - #11 - 🛛 | PTOWN      |          | ~ 3   |  |                   |        |        |       |              |
| Activ        | eYes ∽ 4        |            |          |       |  |                   |        |        |       |              |
| Hire Dat     | e               | <i>®</i>   |          |       |  |                   |        |        |       |              |
| Term Dat     | e               | <i>®</i>   |          |       |  |                   |        |        |       |              |
| Note         | s               |            |          |       |  |                   |        |        |       |              |
| Firet Nam    |                 |            |          |       |  |                   |        |        |       |              |
|              | JONES           |            |          |       |  |                   |        |        |       |              |
| Last Four Se |                 |            |          |       |  |                   |        |        |       |              |
| Phone        | 1               |            |          |       |  |                   |        |        |       |              |
| Phone        | 2               |            |          |       |  |                   |        |        |       |              |
| Ema          | il              |            |          |       |  |                   |        |        |       |              |
| Commissio    | ns              |            |          |       |  |                   |        |        |       |              |
| Goods        | 0.0000          | Base Level | 0.00     | Depts |  | Include Blank Dep | ot 🖉   |        |       |              |
| Services     | 0.0000          | Base Level | 0.00     | Depts |  | Include Blank Dep | ot     | 6.     |       | (.)          |
|              |                 |            |          |       |  |                   | Delete | 🖬 Save | Clear | Suggest Help |

- 3. Select the Technician's Home Store
- 4. Set **Active** = YES
- 5. Enter the Technician's **First Name** & **Last Name**. All other information is optional. The Commission section is not in use at this time.
- 6. Click **SAVE** to save the Technician.
- 7. Click **CLEAR** to enter clear the screen and enter a NEW Technician. (Failure to do this will overwrite the Technician you just entered.)

\*\*Corporate Technicians are available for HITS BPOS99 (all installations after 1/1/2017.) Corporate Techncians also support multiple technicians per line item. Exisiting HITS users not using HITS BPOS99, please inquire if interested in upgrading to HITS BPOS99.\*\*